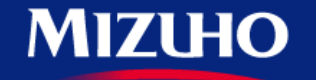

**One** MIZUHO

Strictly Confidential

## 【みずほERP】 画面集

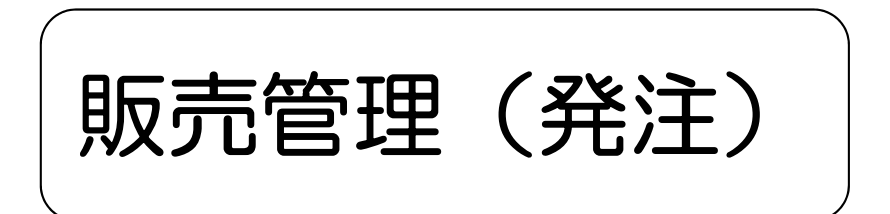

2020.10

みずほ銀行

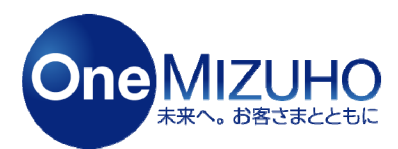

Copyright (c) Mizuho Bank, Ltd. All Rights Reserved.

- ・一連の受注業務(見積依頼~支払管理)を管理できます。
- ・各種帳票(発注書・検収書)を簡単に作成・出力できます。
- ・EDI機能により、みずほERPを利用している取引先との発注手続きをみずほERP上で 行えます。

<利用イメージ>

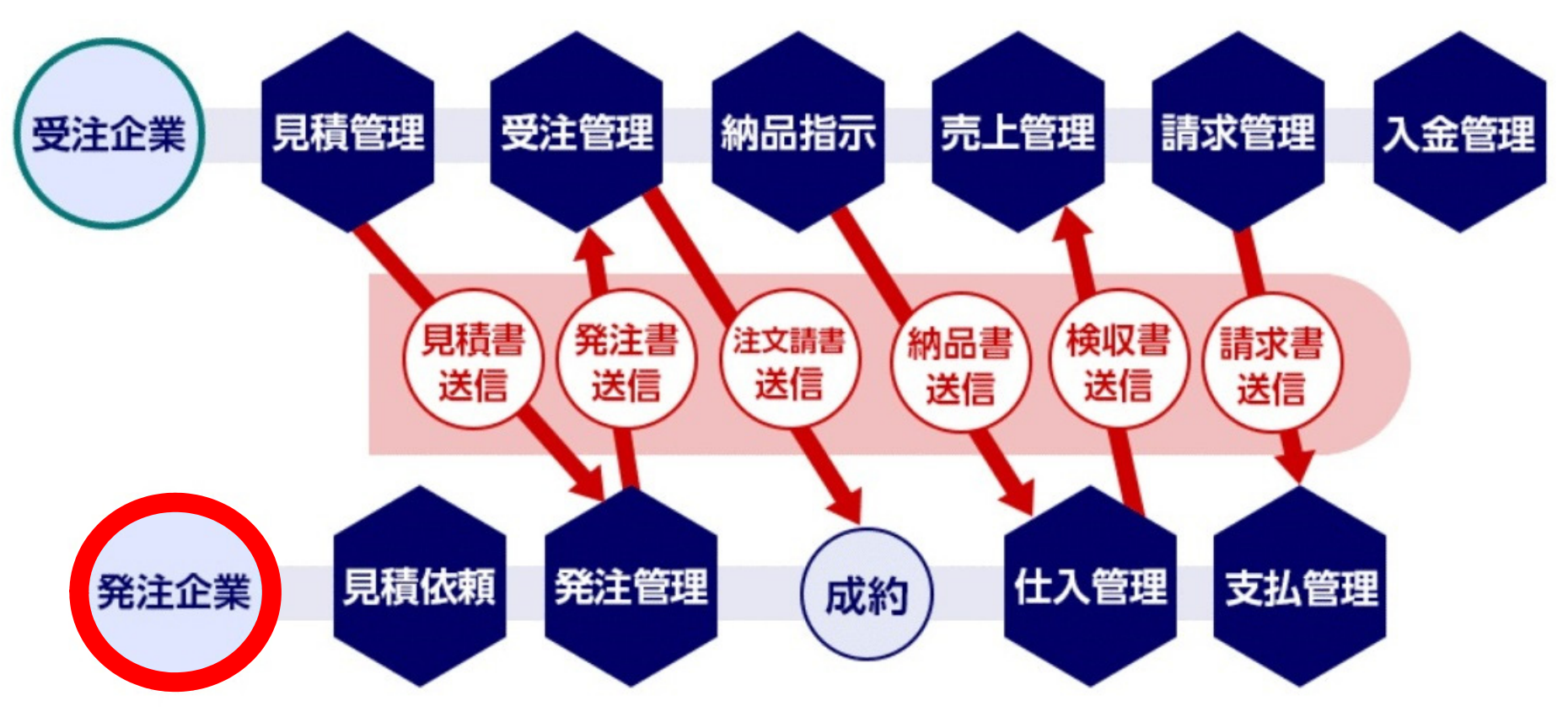

# 1. 「発注書」作成

# 2. 「注文請書」受信

3. 「検収書」作成

# 4. 「請求書」受信

## 1. 「発注書」作成

- ① 発注登録 : P.4~P.6
- ② 見積書受信: P.7~P.9 (EDI機能をご利用の場合)
- ③ 発注書印刷 : P.10
- ④ 発注書送信: P.11 (EDI機能をご利用の場合)

「販売」>「仕入管理」>「発注登録」をクリックします。

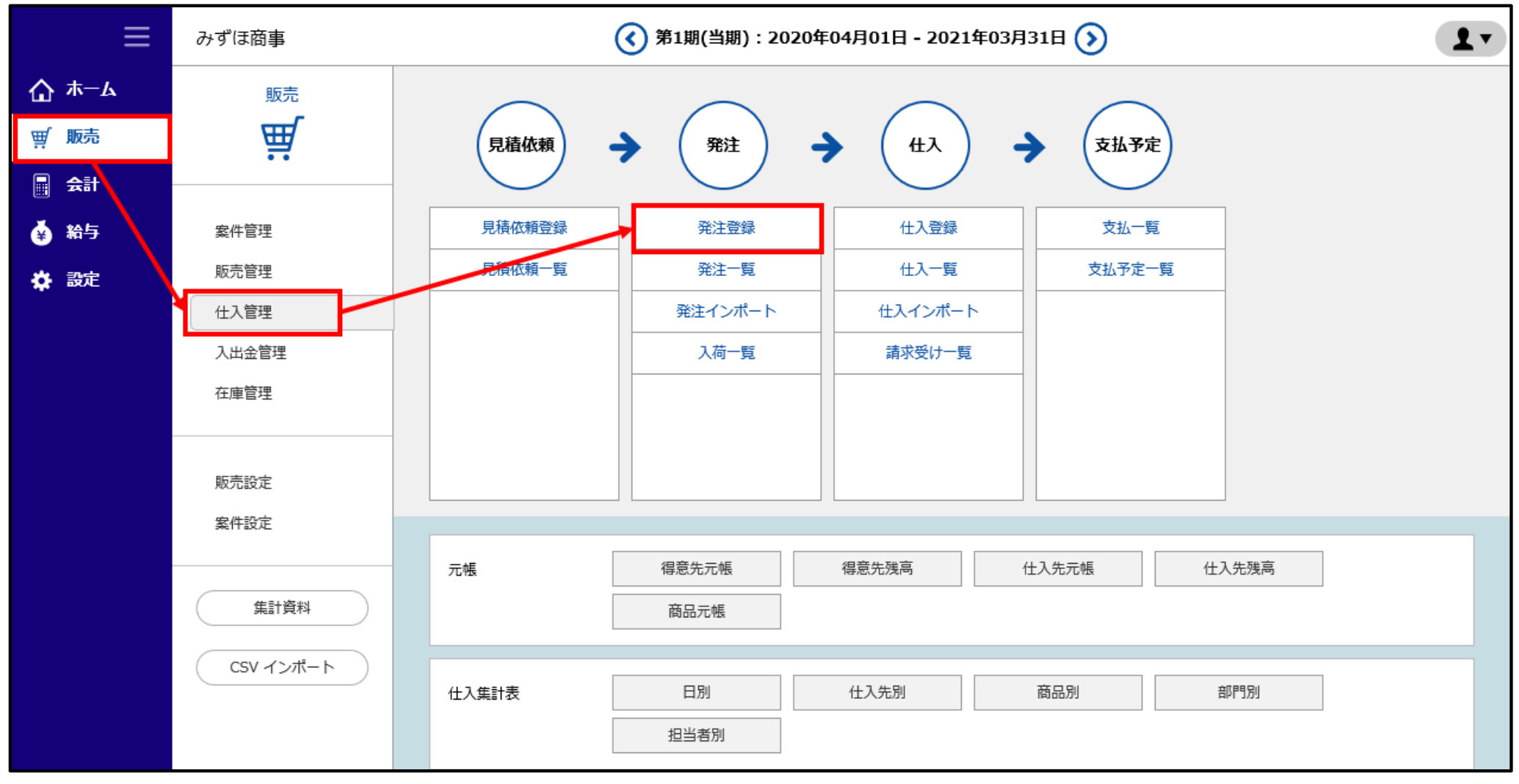

## 「取引情報」タブ画面で仕入先と部門をセットし、取引条件などを確認します。

| ≡                                                    | みずほサポート株式会社 () 第1期(当                                                              | 谢):2020年04月01日 - 2021年03月31日 🕥    | ⑦ 画面解說 【▼  |
|------------------------------------------------------|-----------------------------------------------------------------------------------|-----------------------------------|------------|
| ₲ #-4                                                | <u>Home</u> > <u>住入</u> > 飛注登録                                                    |                                   |            |
| <b>፹</b> 販売                                          | 取引情報 明細 EDIメッセージ                                                                  | [EDI] 佐賴 [印刷 ▼] コピー ▼] その         | 也 - 新規作成 📩 |
| <ul> <li>□ 会計</li> <li>◆ 約与</li> <li>◆ 設定</li> </ul> | 発注番号*     ▼       承認状態     ▼                                                      | 状態 交渉中 ▼ 未発注 ▼<br>仕入計上 仕入未計上 ▼    |            |
|                                                      | 案件播号<br>案件番号 香号 検索 案件本移動<br>案件名 <u>発注日・仕入</u>                                     | <sub>案件状況</sub><br>、先・納期をセットします。  | -          |
|                                                      | 発注情報                                                                              |                                   | -          |
|                                                      | 発注日*     2020/06/09       仕入先*     コード       仕入先名     検索       納期*     2020/06/09 | 件名                                | ]          |
|                                                      | 発注元情報                                                                             |                                   | -          |
|                                                      | ▲ CPQ会                                                                            | 自社担当者                             |            |
|                                                      | 自社部門、担当者  ④ 印字する 〇 印字しない                                                          | 入力ユーザID                           |            |
|                                                      | 詳細情報                                                                              |                                   | -          |
| Correct -                                            | <b>綿の支払方法</b> 5日降め翌月未払い普遍預金など                                                     | 专利 专注 • 华鸿和会 •                    |            |
| 「販売詞                                                 | 設定」>「仕人先」の登録の際に、                                                                  | 支払予定日* 2020/06/09                 | 1          |
| 目社の                                                  | 宮葉担当者を設定している場合は、                                                                  | 消費税率選択* 納朗の税率 ▼ (8%は2019/09/30までの | 税率です)      |
| 自住の                                                  | 名美担当有か所属する部門か自動反映します。                                                             |                                   |            |
| 「住人会                                                 | 无」の設定で、目社の宮葉担当者を設定して –                                                            |                                   | ×.         |
| いない                                                  | 場合は、「部門」を選択してください。                                                                | 変更する際は消費税率を選択してくださ                | ίl),       |

#### 「明細」タブ画面で商品コードを入力し、「保存する」をクリックして発注登録を行います。

| ≡     | みずほサポート株式会社               | :                      | ٠        | ) 第1期(当期):20204    | <b>₽04月01日 - 20</b> 3 | 21年03  | 月31日 🕥         |               |      | ⑦ 画面解説 | 1      |
|-------|---------------------------|------------------------|----------|--------------------|-----------------------|--------|----------------|---------------|------|--------|--------|
| ₲ ѫ−ь | Home > 仕入 > 発注登録          |                        |          |                    |                       |        |                |               |      |        |        |
| ፹ 販売  | 取引情報 明細                   | EDIメッセージ               |          |                    | E                     | DI     | 依頼 印刷 -        | ⊐ビ <b>-</b> ▼ | その他、 | 新規作成   |        |
| 会計    |                           |                        |          |                    |                       |        |                |               |      |        | 海川商事   |
| ☆ 給与  | 消費税: 伝票計                  | <b>買掛金残高:</b> -26,40   | 0        |                    |                       |        |                |               |      |        |        |
| 🔅 設定  | 商品コード、商品名の入力枠内で           | でEnterキーを押下またはダブルクリックす | ると商      | 品検索画面が表示されます。      |                       |        |                |               |      |        |        |
|       | 斎品コード*<br>JANコード          | 商品名 *<br>商品名 (下段)      | 数!<br>単( | 世"<br>位 (残数)       | 発注単価<br>発注単価(本体)      | 100 AU | 発注額<br>発注額(本体) | 积区分*<br>備考    |      | 内外税    |        |
|       | 商品コード<br>=                | 商品名                    | 数        | 量                  | 発注単価                  |        |                | 課税(標準)        |      | 内税     | -      |
|       | -                         | 商品名(下段)                | 単        | 位 (0)              |                       |        |                | 備考            |      |        | =      |
|       | + 行の追加<br>並び順を変更するには=をドラッ | グしてください。               |          |                    |                       |        |                |               |      |        | 単位 : 円 |
|       | 小計(本体)                    |                        |          | 消費税                |                       |        | 合計 (税込)        |               |      |        |        |
|       |                           |                        |          | 0                  |                       | 0      |                |               |      |        | 0      |
|       | 標準税率(10%)                 |                        | 0        | 軽減税率 (※8%)         |                       |        | 0              | 非課税           | 3    | 阿徽外    |        |
|       | (小))<br>共通返還<br>消費税       |                        | 0        | 本)年<br>共通返還<br>消費税 |                       |        | 0              |               | 0    |        | 0      |
|       | 「消費税」は(本体金額)の合計           | †をもとに計算しています。          |          |                    |                       |        |                |               |      |        |        |
|       |                           |                        |          |                    |                       |        |                |               |      | er.    | 存する    |

## 【②見積書受信-1】※EDI機能をご利用の場合

EDI機能をご利用の場合は、受信した見積書から発注登録(P.4~P.6)を行えます。 「販売」>「仕入管理」>「見積依頼一覧」をクリックします。

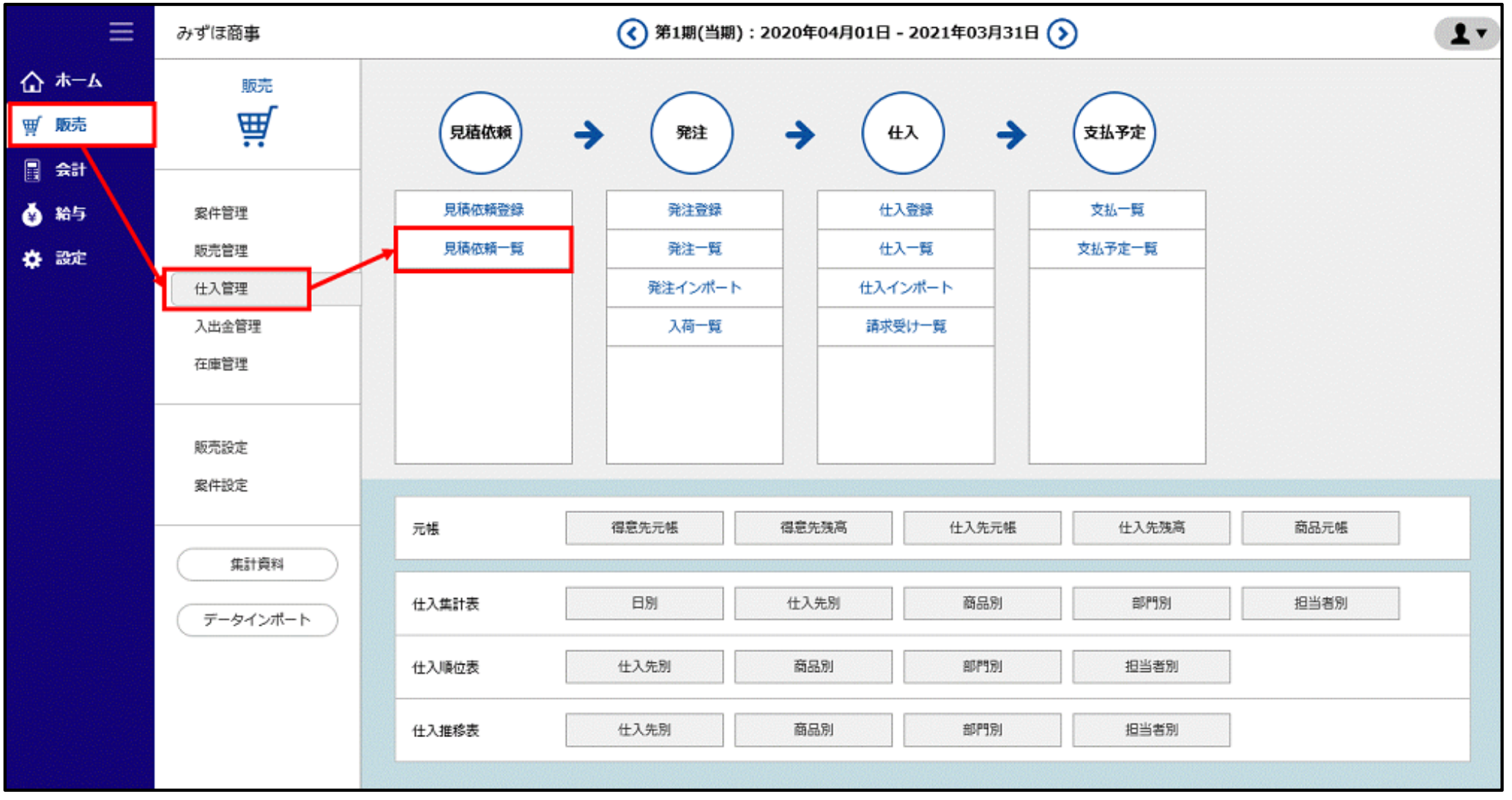

#### 該当の見積依頼の「見積」をクリックし、「見積書」を確認します。

| ≡            | みずほ商事                            | <b>《</b> 第1期(当期):                                                                                                    | 2020年04月01日 - 2021年03月31日 🕥 | ? 画面解説 ▲▼    |
|--------------|----------------------------------|----------------------------------------------------------------------------------------------------|-----------------------------|--------------|
| <b>☆</b> #-4 | <u>Home</u> > <u>仕入</u> > 見積依頼一覧 |                                                                                                    |                             |              |
| <b>፹</b> 贩売  | 見積依賴 発注 入荷 E                     | DI 仕入                                                                                                    |                             | 印刷 + 新規作成    |
| 📑 🚓 🖬        | 4月 5月                            | 6月 7月 8月                                                                                                    | 9月 10月 11月 12月 1月           | 2月 3月        |
| 🏟 給与         | 伝票番号                             | (前方一致)                                                                                                    | 状態 すべて ▼                    |              |
| 🖨 設定         | 部門 すべて                           | ▼                                                                                                    | 自社担当者 すべて ▼                 |              |
|              |                                  |                                                                                                    | 検索リセット                      | ✔ 詳細条件       |
|              | 10件 ▼ を表示(3件中)                   | <ul><li></li><li></li><li></li><li></li><li></li><li></li><li></li><li></li><li></li><li></li><li></li><li></li><li></li><li></li><li></li><li></li><li></li><li></li><li></li><li></li><li></li><li></li><li></li><li></li><li></li><li></li><li></li><li></li><li></li><li></li><li></li></ul> |                             |              |
|              | <u>状態</u>                        | <u>EDI</u> <u>見積依頼番号</u>                                                                                                    | 依赖日                         | 件名 合計額       |
|              | 見積受領済                            | 見積                                                                                                    | ▶ みずほサポート株式会社               | 22,000       |
|              | 見積受領済                            | 見積                                                                                                    | ▲ みずほサポート株式会社               | 22,000       |
|              | 見積受領済                            | 見積                                                                                                    | 1. みずほサポート株式会社              | 33,000       |
|              | 10件 🔻 を表示 (3件中)                  | 《前へ 1 次へ 》                                                                                                    |                             |              |
|              | 件数(合計)                           | 0 合計額                                                                                                    | 0                           | TOPへ         |
|              | □ 表示ページのみ選択 □ 全/                 | ページ選択                                                                                                    | 図の伝票が操作対象です。 削除 見積書印刷 見稿    | 植依赖書印刷 CSV出力 |

## 【②見積書受信-3】※EDI機能をご利用の場合

## 「発注へコピー」をクリックすると、発注登録の画面(P.5)へ遷移します。 必要に応じて入力または修正し、「保存する」をクリックして発注登録を行います。

| 見積回答內容      |                         |          |                    |                                        |                     | 不採用 発注ヘコピー                | 住入ヘコピー 詳細 | 8UB |
|-------------|-------------------------|----------|--------------------|----------------------------------------|---------------------|---------------------------|-----------|-----|
| 〒100<br>東京者 | 0-0001<br>8千代田区千代田*-*-* |          | 御<br><sup>発行</sup> | 〕見積書<br><sub>5日:2020/07/01</sub>       |                     | 1ページ<br>伝票番号:20           |           | ^   |
| みずに         | ■御事株式会社<br>▼ 太郎 様       |          | みす<br>〒2<br>BCI    | 『ほサポート株式会<br>22-3344<br>)              | 社                   |                           |           |     |
| 納品子         | 5定日 : 2020/07/0         | 1        | TEL<br>相当          | . : 03-2222-3<br>9 : システム<br>当 : サポート・ | 3333<br>サポート部<br>令子 | みずほ<br>サポート<br>株式会社       |           |     |
| t,          | 計 (本体)                  | 消費税(伝票計  | )                  |                                        | 合計                  |                           |           |     |
|             | 20,000                  |          | 2,000              |                                        |                     | 22,000<br><sup>単位:円</sup> |           |     |
| 日付/No       | 商品コード/JA                | Nコード/商品名 | 数量/単位              | 単価/(本体単価)                              | 金額/(本体金額)           | 備考                        |           |     |
| 2020/07/01  | SH001                   |          |                    | 外 10%                                  |                     |                           |           |     |
| 20          | 飲料水                     |          | 10 ケース             | 2,000                                  | 20,000              |                           |           |     |
|             | ペットボトル(お茶、              | コーヒー)    |                    | (2,000)                                | (20,000)            |                           |           |     |

## 【③発注書印刷】

「印刷」をクリックし「発注書を印刷」を選択すると、発注書が表示されます。内容を確認し印刷します。

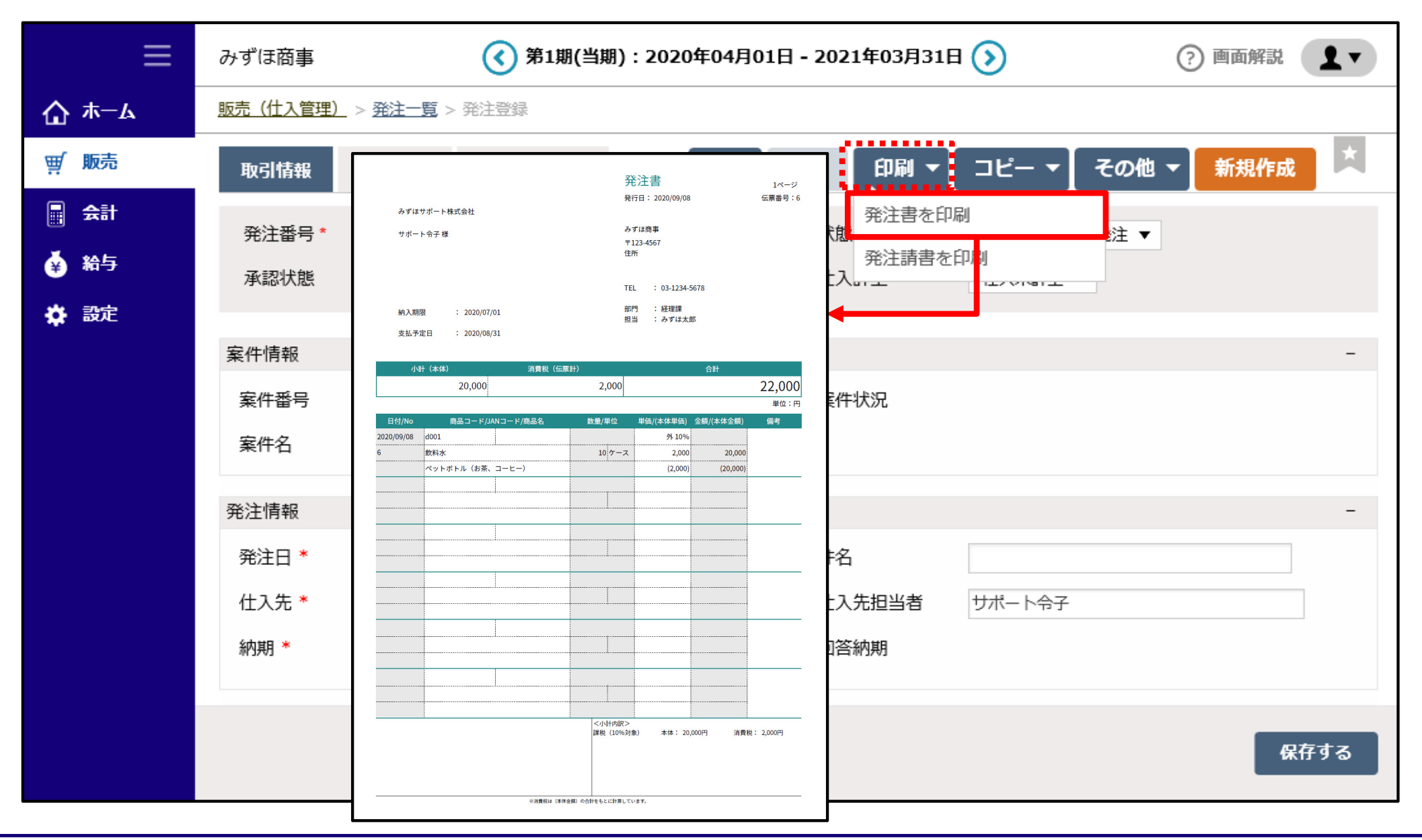

### EDIにて「発注書」を取引先へ送信します。

| ≡            | みずほ商     | 事                  |                    | ( 第1期(当期  | 用):2020年04月01日 | 3 - 2021年03月33 | IE 📎             | ? 画面解説 ▮▼                             |
|--------------|----------|--------------------|--------------------|-----------|----------------|----------------|------------------|---------------------------------------|
| <b>☆</b> ≭−4 | Home > 1 | <u> 土入 &gt; 見積</u> | <u>依頼一覧</u> > 発注登録 |           |                |                |                  |                                       |
| 暫 販売         | 取引情      | ₽Ð                 | 明細 EDIメッセー         | -97       |                | 1 EDI          | 依頼 印刷 🗕 コピー 🕶    | その他 👻 新規作成                            |
| 📑 숲計         | 発注**     |                    | r                  |           |                | 44:000         | ***** _ +**** _  |                                       |
| ● 給与         | 承認       | EDI边               | 医担当者選択             |           |                |                |                  | ×                                     |
| ☆ 設定         | 案件情      |                    | 2 該                | 当の担当者を選   | 建択 みずほせオ       | (一卜株式会社        |                  | -                                     |
|              | 案件       |                    | 選択                 |           | 部門             |                | 担当者              | i i i i i i i i i i i i i i i i i i i |
|              | 案件有      | 1                  | 0                  | 本部共通      |                |                | サポート五郎<br>サポート六郎 |                                       |
|              | 発注情      | 3                  | ۲                  | システムサポート音 | β              |                | サポート令子           | -                                     |
|              | 発注[      |                    |                    |           |                |                |                  | 3 🔀 🛱                                 |
|              | 住入先      |                    | L 5005 かりはり小       | 一个休认会社    |                | 让人尤担当有         | リハート令ナ           |                                       |
|              | 納期 *     |                    | 2020/0             | 7/01      |                | 回答納期           |                  |                                       |
|              |          |                    |                    |           |                |                |                  |                                       |
|              |          |                    |                    |           |                |                |                  | 保存する                                  |

## 2. 「注文請書」受信

#### ① 注文請書受信 : P.13~P.15 (EDI機能をご利用の場合)

## 【①注文請書受信-1】 ※EDI機能をご利用の場合

「販売」>「仕入管理」>「発注一覧」をクリックします。

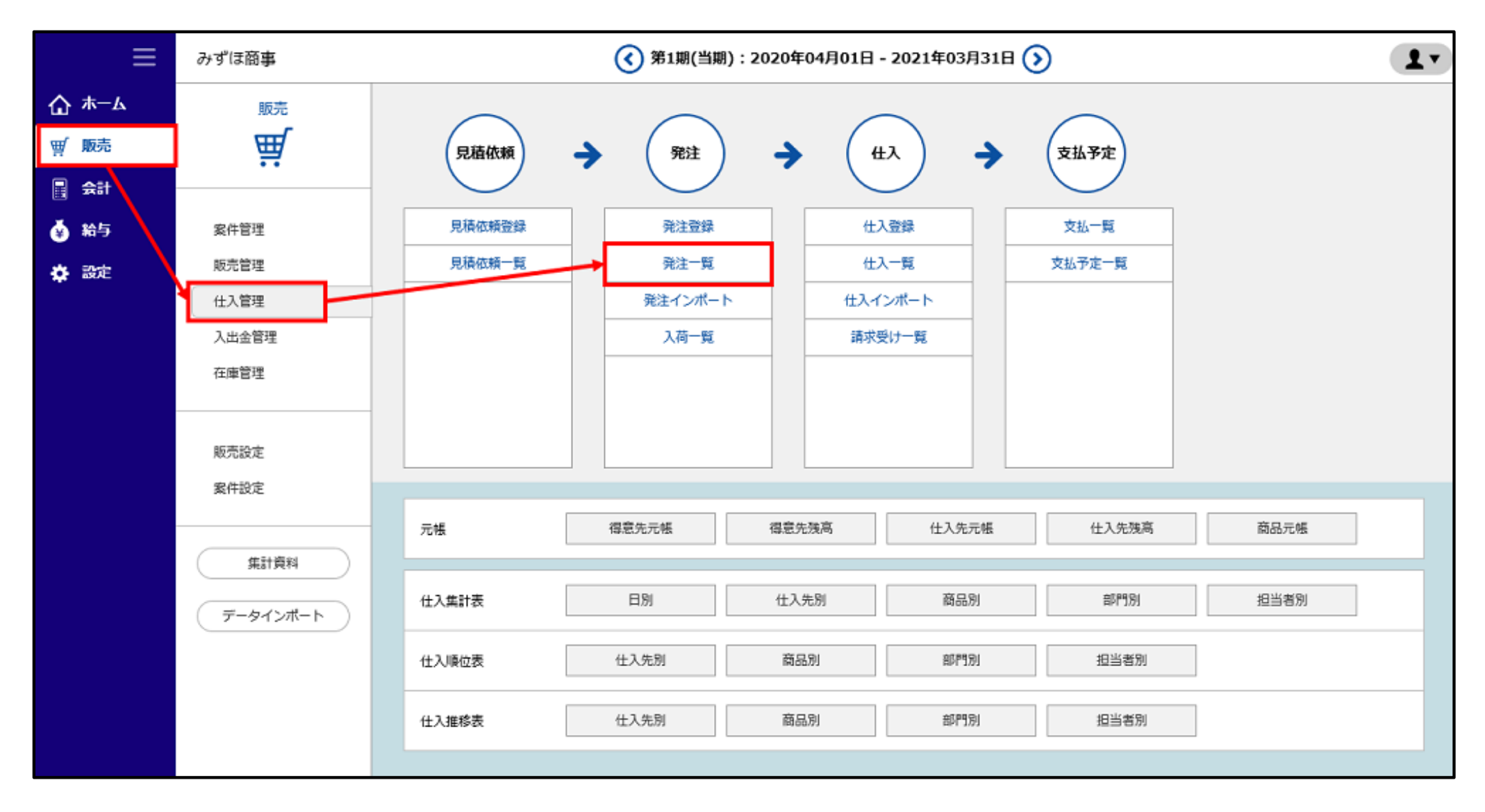

#### 該当の注文請書の「請書」をクリックし、注文請書を確認します。

| ≡            | みずほ商事                     | みずほ商事 (3月1月(当期):2020年04月01日 - 2021年03月31日 (5) |         |            |             |           |                             |                                           |           |        |  |
|--------------|---------------------------|-----------------------------------------------|---------|------------|-------------|-----------|-----------------------------|-------------------------------------------|-----------|--------|--|
| <b>☆</b> #-4 | <u>Home &gt; 仕入</u> > 発注- | -覧                                            |         |            |             |           |                             |                                           |           |        |  |
| <b>፹</b> 販売  | 見積依頼 発波                   | 主 入荷EDI                                       | 住入      |            |             |           |                             |                                           | 印刷        | + 新規作成 |  |
| 📑 🚓          | 4月                        | 5月 6月                                         | 7月      | 8月         | 9月 10月      | 11月       | 12月                         | 1月                                        | 2月        | 3月     |  |
| 🍝 給与         | 伝票番号                      |                                               | (前方一致)  |            | 状態          | すべて       | <ul> <li>▼ すべて ▼</li> </ul> |                                           |           |        |  |
| 🔅 設定         | 部門                        | すべて                                           | •       |            | 自社担当        | 当者 すべて    | -                           | •                                         |           |        |  |
|              |                           |                                               |         |            | 検索 リセッ      | Þ         |                             |                                           |           | ✔ 詳細条件 |  |
|              | 10件 マ を表示(                | 2 件由)                                         |         |            |             |           |                             |                                           |           |        |  |
|              |                           | - 11-77                                       | . B0    |            |             |           |                             |                                           |           |        |  |
|              | <u>状態</u>                 | <u>EDI</u>                                    | 発注番号    | 発注日        | 納期          |           | 仕入先名/案件名                    |                                           | <u>作名</u> | 合計額    |  |
|              | □ 未検収                     | は 請書                                          | 4       | 2020/07/27 | 2020/07/27  | 💄 みずほサポート | 株式会社                        |                                           | 定期        | 35,200 |  |
|              | 二 未死注                     |                                               | 5       | 2020/07/27 | 2020/07/01  | 💄 みずほサポート | 株式会社                        |                                           |           | 22,000 |  |
|              | 10件 ▼ を表示(2               | 2 件中)                                         | 《前へ 1 次 | ~ »        |             |           |                             |                                           |           |        |  |
|              |                           |                                               |         |            |             |           |                             |                                           |           |        |  |
|              | 件数(合計)                    | 2                                             | 税抜額(合計) | 52,00      | )0 消費税額(合計) |           | 5,200 合計額                   |                                           | 57,20     | 0 TOP^ |  |
|              | □ 表示ページのみ選                | 択 🗆 全ページ                                      | 選択      |            | ■の伝票が操作     | 対象です。     | 削除 注文請                      | 書印刷 · · · · · · · · · · · · · · · · · · · | 発注書印刷     | CSV出力  |  |

## 【①注文請書受信-3】※EDI機能をご利用の場合

#### 「注文請書」が確認できたら「閉じる」をクリックします。

| 受注内容  |                       |                                 |                           |                            |                            | 拒否 発注               | 2録 住入へコピー | 詳細 関いる |
|-------|-----------------------|---------------------------------|---------------------------|----------------------------|----------------------------|---------------------|-----------|--------|
|       | 〒100-0001<br>東京都千代田区千 | 代田*-*-*                         | 注<br><sub>発</sub>         | 文請書<br>テロ:2020/07/27       |                            | 1ページ<br>伝票番号:24     |           |        |
|       | みずほ商事株式会              | t                               |                           |                            |                            |                     |           |        |
|       | みずほ太郎 様               |                                 | み<br>デジ<br>BC             | ずほサポート株式会<br>222-3344<br>D | 社                          |                     |           |        |
|       | 定期                    |                                 | TE                        | L : 03-2222-3              | 3333<br>サポート部 <sup>お</sup> | みずほ<br>サポート<br>株式会社 |           |        |
|       | 納期<br>締め入金方法          | : 2020/07/27<br>: 5日締め翌月末払い普通預金 | 변의<br>                    | a . 77-re                  | p+                         |                     |           |        |
|       | 小町 (平)(本)             | 月貢祝 (伝:                         | <del>∞</del> ar)<br>3 200 |                            | '⊟¶T                       | 35 200              |           |        |
|       |                       | 52,000                          | 3,200                     |                            |                            | 33,200              |           |        |
| B     | (t/No ₿               | 品コード/JANコード/商品名                 | 数量/単位                     | 単価/(太休単価)                  | 金額/(本体金額)                  |                     |           |        |
| 2020/ | 07/27 RX0001          |                                 |                           | 外 10%                      | 32.84/(111132.84/)         |                     |           |        |
| 24    | コピー用                  | £                               | 10 ケース                    | 3,000                      | 30,000                     |                     |           |        |
|       | A4,A3,B5              |                                 |                           | (3,000)                    | (30,000)                   |                     |           |        |
| 2020/ | 07/27 MZ0001          |                                 |                           | 外 10%                      |                            |                     |           |        |
| 24    | 文房具                   |                                 | 10 個                      | 200                        | 2,000                      |                     |           |        |
|       | 文房具類                  | (ボールペン、消しゴム)                    |                           | (200)                      | (2,000)                    |                     |           |        |
|       |                       |                                 |                           |                            |                            |                     |           |        |

## 3. 「検収書」作成

- ① 仕入登録 : P.17~P.19
- ② 納品書受信: P.20~P.22 (EDI機能をご利用の場合)
- ③ 検収書印刷 : P.23
- ④ 検収書送信: P.24 (EDI機能をご利用の場合)

#### 「販売」>「仕入管理」>「仕入登録」をクリックします。

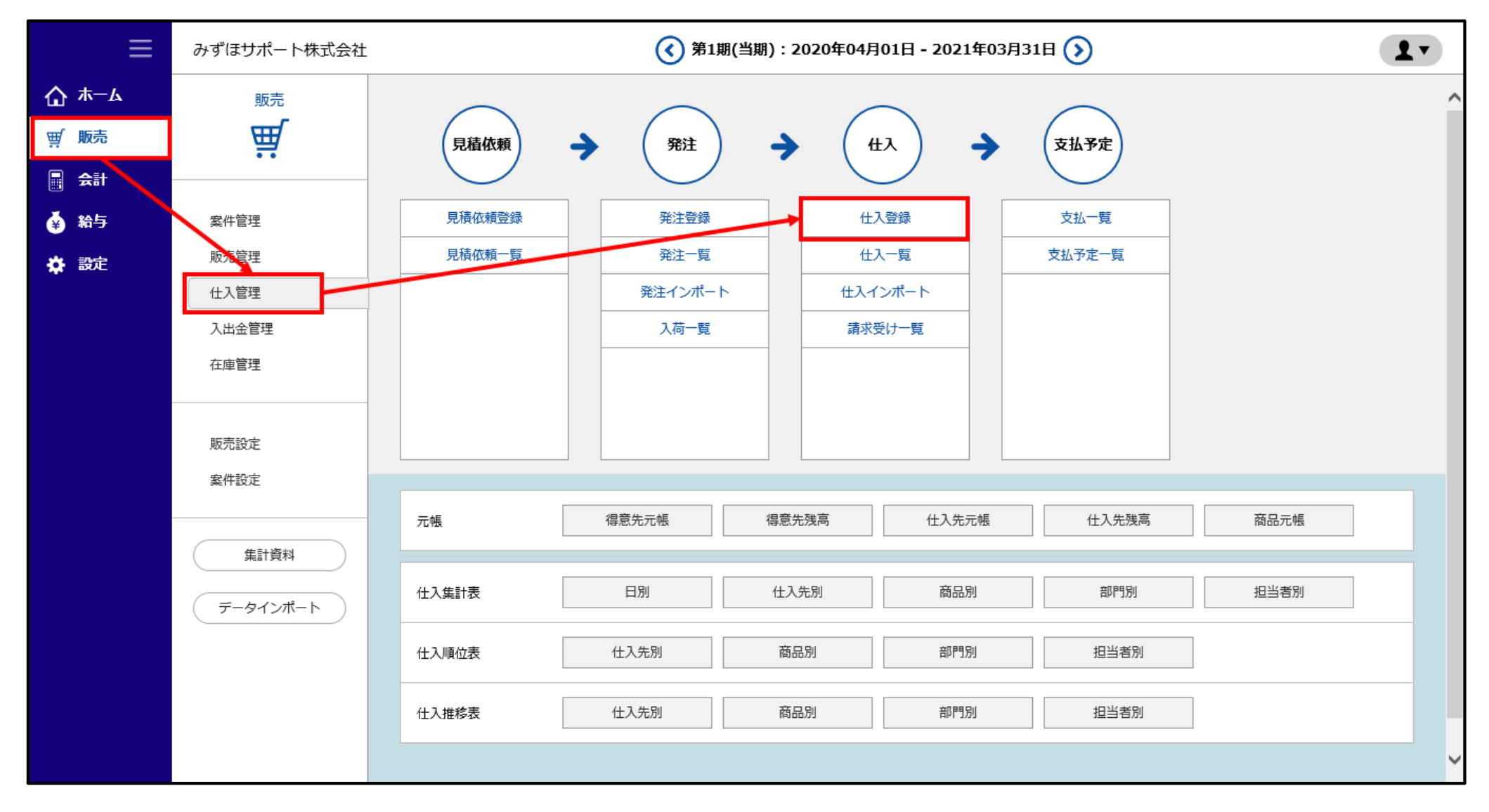

#### 「取引情報」タブ画面で仕入先と部門をセットし、取引条件などを確認します。

| ≡                                   | みずほサポート株式会社                    | 🔇 第1期(当期):2020年04月01日 - 2021年0 | 3月31日 🕥                    | ⑦ 画面解說 |  |  |  |  |
|-------------------------------------|--------------------------------|--------------------------------|----------------------------|--------|--|--|--|--|
| ₲ #−ム                               | <u>Home</u> > <u>仕入</u> > 仕入登録 |                                |                            |        |  |  |  |  |
| ፵ 販売                                | 取引情報 明細 EDIメッセージ               | EDI                            | 依頼 印刷 コピー その他              | → 新規作成 |  |  |  |  |
| <ul><li>■ 会計</li><li>▲ 給与</li></ul> | 仕入番号*     ▼     承認状態           | 連動パターン*                        | T                          |        |  |  |  |  |
| 🗱 設定                                |                                |                                |                            |        |  |  |  |  |
|                                     | 案件情報                           |                                |                            | -      |  |  |  |  |
|                                     | 案件番号     番号     検索     案f      | <b>本移動</b> 案件状況                |                            |        |  |  |  |  |
|                                     | 案件名                            | 仕入日・仕入先をセットします。                |                            |        |  |  |  |  |
|                                     | 位入情報                           |                                |                            | -      |  |  |  |  |
|                                     | □ 単発取引として伝票登録する                |                                |                            |        |  |  |  |  |
|                                     | 住入日* 2020/06/09                | 件名                             |                            |        |  |  |  |  |
|                                     | 住入先 * ロード   住入先名               | 検索                             |                            |        |  |  |  |  |
|                                     | 仕入元情報                          |                                |                            | -      |  |  |  |  |
|                                     | 部門 *                           | 自社担当者                          |                            |        |  |  |  |  |
|                                     | 自社部門、担当者 ④ 印刷する〇 印字しない         | 入力ユーザID                        |                            |        |  |  |  |  |
|                                     | 詳細情報                           |                                |                            | -      |  |  |  |  |
|                                     | 締め支払方法 5日締め翌月未払い普通預金 など        |                                |                            |        |  |  |  |  |
| 「販売詞                                | 。<br>安定」>「仕入先」の登録の際に、          | 支払方法                           | 普通預金 ▼                     |        |  |  |  |  |
| 自社の                                 | 営業担当者を設定している場合は、               | 支払予定日 *                        | 2020/06/09                 |        |  |  |  |  |
| 自社の                                 | 営業担当者が所属する部門が自動反               | 映します。<br>消費税率選択*               | 仕入日の税率 ▼ (8%は2019/09/30までの | )税率です) |  |  |  |  |
| 「仕入乡                                | 「仕入先」の設定で、自社の営業担当者を設定して        |                                |                            |        |  |  |  |  |
| いないは                                | 易合は、「部門」を選択してください。             |                                | 祭は消費税率を選択してくださ             | U,     |  |  |  |  |
|                                     |                                |                                |                            |        |  |  |  |  |

MIZUHO みずほ銀行

## 【①仕入登録-3】

### 「明細」タブ画面で商品コードを入力し、「保存する」をクリックして仕入登録を行います。

| ≡     | みずほサポート株式会社                            | ±                           | () 第1期(当期                                                                                                    | 引):2020年  | 04月01日 - 2021      | 年03月31日 🕥      |                  | ? 画面解説             | •      |
|-------|----------------------------------------|-----------------------------|----------------------------------------------------------------------------------------------------|-----------|--------------------|----------------|------------------|--------------------|--------|
| ₲ #−ム | <u>Home</u> > <u>仕入</u> > 仕入登録         |                             |                                                                                                    |           |                    |                |                  |                    |        |
| ፵ 販売  | 取引情報 明細                                | EDIメッセージ                    |                                                                                                    |           | E                  | ) 依頼 印刷        | =Ľ-   ·          | その他 🔻 新規作成         | 2      |
| 会計    |                                        |                             |                                                                                                    |           |                    |                |                  |                    | 海川商事   |
| 🏟 給与  | 消費税: 伝票計                               | <b>買掛金残高:</b> -26,          | 400                                                                                                    |           |                    |                |                  |                    |        |
| 🖨 設定  | 商品コード、商品名の入力枠内                         | IでEnterキーを押下またはダブルクリック      | 7すると商品検索画面が                                                                                                   | 表示されます。   |                    |                |                  |                    |        |
|       | 商品コード*<br>JANコード                       | 商品名 <sup>*</sup><br>商品名(下段) | 数量 <sup>*</sup><br>単位                                                                                         | (入荷数)     | 仕入単価 *<br>仕入単価(本体) | 仕入額<br>仕入額(本体) | 税区分 *<br>備考      | 内外税*               |        |
|       | 商品コード                                  | 商品名                         | 数量                                                                                                    |           | 仕入単価               |                | 課税(標準)           | 内税                 | -      |
|       |                                        | 商品名(下段)                     | 単位                                                                                                    | (0)       |                    |                | 備考               |                    | =      |
|       | + 行の追加<br>並び順を変更するには=をドラ               | ッグしてください。                   |                                                                                                    |           |                    |                |                  |                    | 単位 : 円 |
|       | 小計(本体)                                 |                             | 消费                                                                                                    | <b>夷税</b> |                    | 合計(税込)         |                  |                    |        |
|       | ·                                      |                             | )<br>इंट्रान्ट्रस्ट (४                                                                                        | (904)     |                    | 0              | 北部왕              | 対色と                | 0      |
|       | <b>霍华祝季(10%0)</b><br>本体<br>共通返還<br>消費税 |                             | <ul> <li>         を減税率(2)         <ul> <li>                 本体                 </li> <li></li></ul></li></ul> | <090)     |                    | 0<br>0<br>0    | <del>⋽₣₤₩₩</del> | <b>۲۳</b> ۶۴۲<br>0 | 0      |
|       | 「消費税」は(本体金額)の合                         | 計をもとに計算しています。               |                                                                                                    |           |                    |                |                  |                    |        |
|       |                                        |                             |                                                                                                    |           |                    |                |                  | <b>F</b>           | 禄する    |

## 【②納品書受信-1】 ※EDI機能をご利用の場合

EDI機能をご利用の場合は、受信した納品書から仕入登録(P.17~P.19)を行えます。 「販売」>「仕入管理」>「入荷一覧」をクリックします。

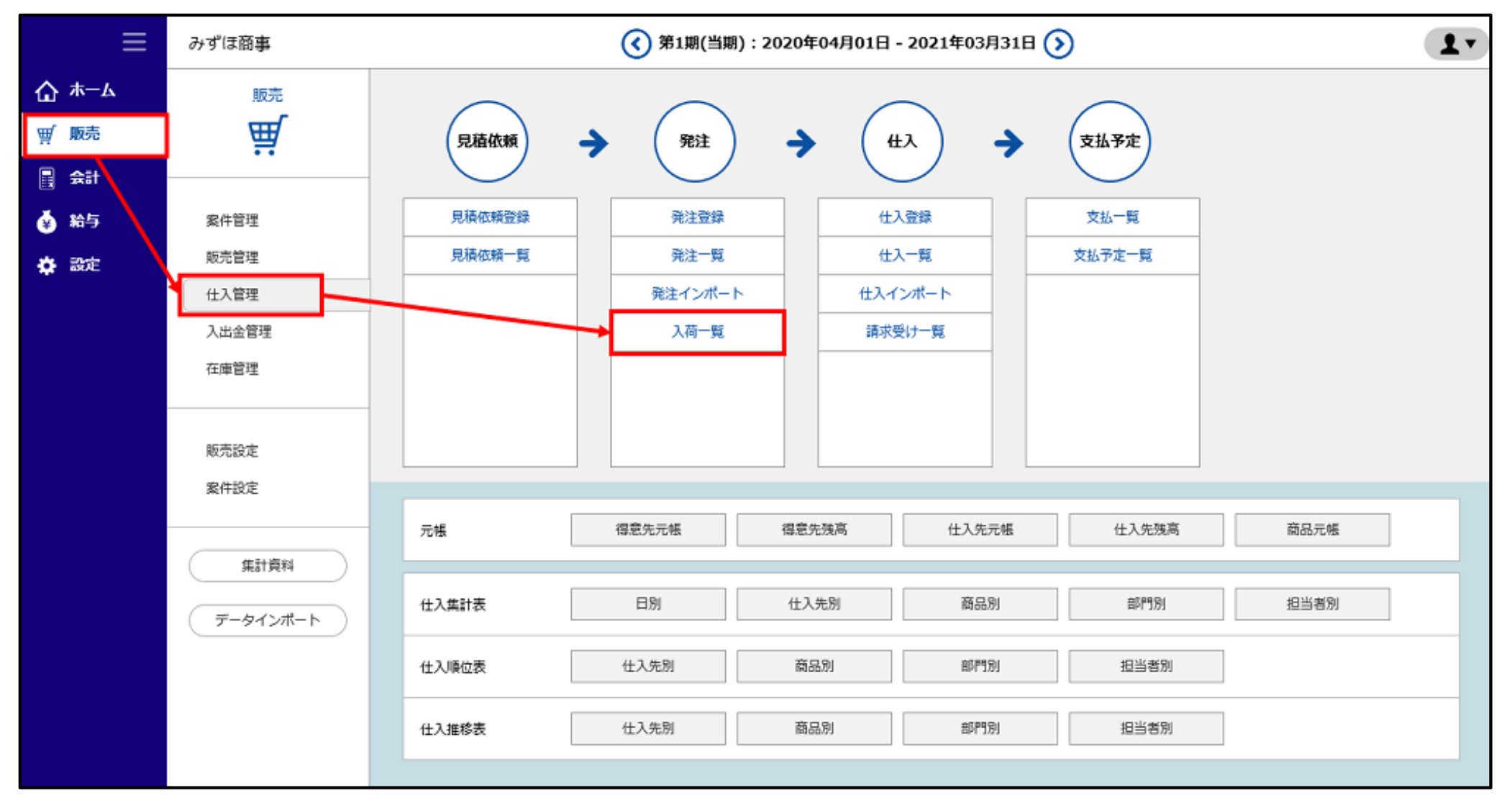

## 【②納品書受信-2】※EDI機能をご利用の場合

#### 該当の「納品番号」をクリックし、「納品書」を確認します。

| ≡            | みずほ商事                         |            | 策 🕥                   | 1期(当期):2020年04    | 4月01日 - 2021年 | 603月31日 🕥         |           |      | (?) 画面解 |             |
|--------------|-------------------------------|------------|-----------------------|-------------------|---------------|-------------------|-----------|------|---------|-------------|
| <b>☆</b> #-4 | <u>Home</u> > <u>仕入</u> > 入荷- | - <u>1</u> |                       |                   |               |                   |           |      |         |             |
| <b>፹</b> 贩売  | 見積依頼 务                        | 註 入荷EDI    | 住入                    |                   |               |                   |           |      |         | 印刷          |
| 📑 🚓 🖬        | 4月                            | 5月 6月      | 7月                    | 8月 9              | 月 10月         | 11月               | 12月       | 1月   | 2月      | 3月          |
| 🏟 給与         | 伝票番号                          |            | (前方一致)                |                   | 状態            | すべ                | र 🔻       | I    |         |             |
| 🔅 設定         | 部門                            | すべて        | •                     |                   | 自社担当          | 当者 すべ             | τ         | •    |         |             |
|              |                               |            |                       | 校                 | 案 リセッ         | Ь                 |           |      |         | ✔ 詳細条件      |
|              | 10件 ▼ を表示(                    | 2 件中)      | <li>&lt; 前へ 1 次へ</li> | >>                |               |                   |           |      |         |             |
|              | <u>状態</u>                     | 納品番号       | 検収(仕入)番号              | 仕入先名              | <u>神名</u>     |                   | 商品名       |      | 納品数量    | <u>検収数量</u> |
|              | 未検収                           | 13         |                       | よ みずほサポート株式<br>定期 | 会社            | コピー用紙<br>A4,A3,B5 |           |      | 0       | 0           |
|              | 未検収                           | 13         |                       | よみずほサポート株式<br>定期  | 会社            | 文房具<br>文房具類(ボール   | ペン、消しゴム)  |      | 0       | 0           |
|              | 10件 ▼ を表示(                    | 2 件中)      | 《前へ 1 次へ              | <                 |               |                   |           |      |         |             |
|              | 件数(合計)                        | 2          | 未検収件数                 | 2                 | 一部検収件数        |                   | 0 検収済作    | +数   | 0       | TOP         |
|              | □ 表示ページのみ選                    | 訳 □ 全べー:   | ジ選択                   |                   |               |                   | ■ の伝票が操作対 | 縁です。 | 納品書印刷   | CSV出力       |

## 【②納品書受信-3】※EDI機能をご利用の場合

## 「仕入登録」をクリックすると、仕入登録の画面(P.18)へ遷移します。 必要事項を入力し、「保存する」をクリックして仕入登録を行います。

| 納品書表示 | 2020/07/27<br>11:44:15 |                       |                     |                    |                                         |                          |                     | 住入登録 | 詳細 閉じる |
|-------|------------------------|-----------------------|---------------------|--------------------|-----------------------------------------|--------------------------|---------------------|------|--------|
|       | 〒100<br>東京都:           | -0001<br>千代田区千代田*-*-* |                     | 約<br>発             | 品書                                      |                          | 1ページ<br>伝票番号:13     |      | Â      |
|       | みずほ                    | 商事株式会社                |                     |                    |                                         |                          |                     |      |        |
|       | みずほ;                   | 太郎 様                  |                     | 3                  | 『ほサポート株式会                               | 社                        |                     |      |        |
|       |                        |                       |                     | ∓2<br>BC           | 22-3344<br>D                            |                          |                     |      |        |
|       | 定期<br>締め入:<br>小短       | 金方法 : 5日締め<br>計 (本体)  | 翌月末払い普通預金<br>消費税(伝票 | TE<br>部<br>担<br>計) | L : 03-2222-3<br>引 : システム†<br>当 : サポート4 | 333<br>サポート部<br>分子<br>合計 | みずほ<br>サポート<br>株式会社 |      |        |
|       |                        | 32,000                |                     | 3,200              |                                         |                          | 35,200              |      |        |
|       |                        |                       |                     |                    |                                         |                          | 単位:円                |      |        |
|       | 日付/No                  | 商品コード/JA              | Nコード/商品名            | 数量/単位              | 単価/(本体単価)                               | 金額/(本体金額)                | 備考                  |      |        |
|       | 2020/07/27             | RX0001                |                     |                    | 外 10%                                   |                          |                     |      |        |
|       | 24                     | コピー用紙                 |                     | 10 ケース             | 3,000                                   | 30,000                   |                     |      |        |
|       |                        | A4,A3,B5              |                     |                    | (3,000)                                 | (30,000)                 |                     |      |        |
|       | 2020/07/27             | MZ0001                |                     |                    | 外 10%                                   |                          |                     |      |        |
|       | 24                     | 文房具                   |                     | 10 個               | 200                                     | 2,000                    |                     |      |        |
|       |                        | 文房具類(ボールペン            | 、消しゴム)              |                    | (200)                                   | (2,000)                  |                     |      |        |

MIZUHO みずほ銀行

## 【③検収書印刷】

#### 「印刷」をクリックすると、検収書が表示されます。内容を確認し印刷します。

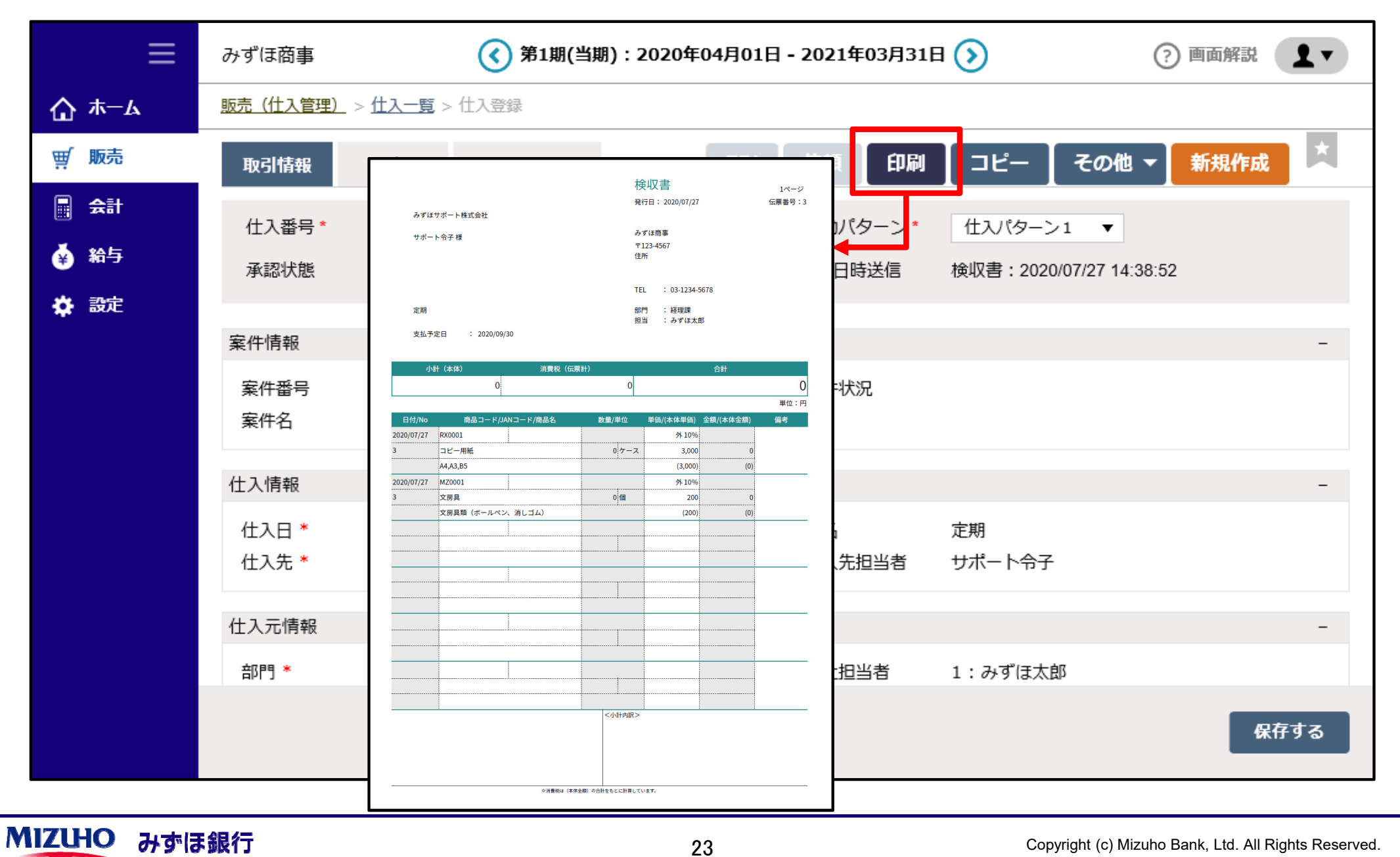

23

## 【④検収書送信】※EDI機能をご利用の場合

#### EDIにて「検収書」を取引先へ送信します。

| ≡              | みずほ商事            | Ţ.                  |             | <b>《</b> 第1期(当期):202 | 20年04月01日 - 2021年 | 年03月31日 | 1 📀       | ? 画面解説 ▮▼    |
|----------------|------------------|---------------------|-------------|----------------------|-------------------|---------|-----------|--------------|
| <b>☆</b> ≭−⊿   | <u>Home</u> > 仕2 | ム > <u>入荷一覧</u> > f | 上入登録        |                      |                   |         |           |              |
| ፹ 販売           | 取引情報             | 明細                  | EDIメッセージ    |                      | 1                 | EDI     | 依頼 印刷 コピー | その他 👻 新規作成 📩 |
| - <del>-</del> | 住入≝□             | . 2                 |             | ]                    | 2面香4-11           | (D) > 1 | H182 21 - |              |
| 🔹 給与           | 承認               | EDI送信担当             | 当者選択        |                      |                   |         |           | ×            |
| 🔅 設定           | 案件情              |                     | 2 該当の       | 担当者を選択               | みずほサポート株式会        | 会社      |           | -            |
|                | 案件社              | _                   | 選択          |                      | <b>台門</b> 5       |         | 担当者       |              |
|                | 案件行              | 1                   | 0           | 本部共通                 |                   |         | サポート五郎    |              |
|                | 什入情              | 3                   | •           | システムサポート部            |                   |         | サポート令子    | -            |
|                | 住入日              |                     |             |                      |                   |         |           | 3 📧          |
|                | 住入先              | 2, 500              | 5 のりはリハード休け | 以云社                  | 11人力              | 1234    | リホートラナ    |              |
|                | 仕入元情報            | R                   |             |                      |                   |         |           | -            |
|                |                  |                     |             |                      |                   |         |           | 保存する         |

## 4.「請求書」受信

#### ① 請求書受信: P.26~P.28 (EDI機能をご利用の場合)

#### 「販売」>「仕入管理」>「請求受け一覧」をクリックします。

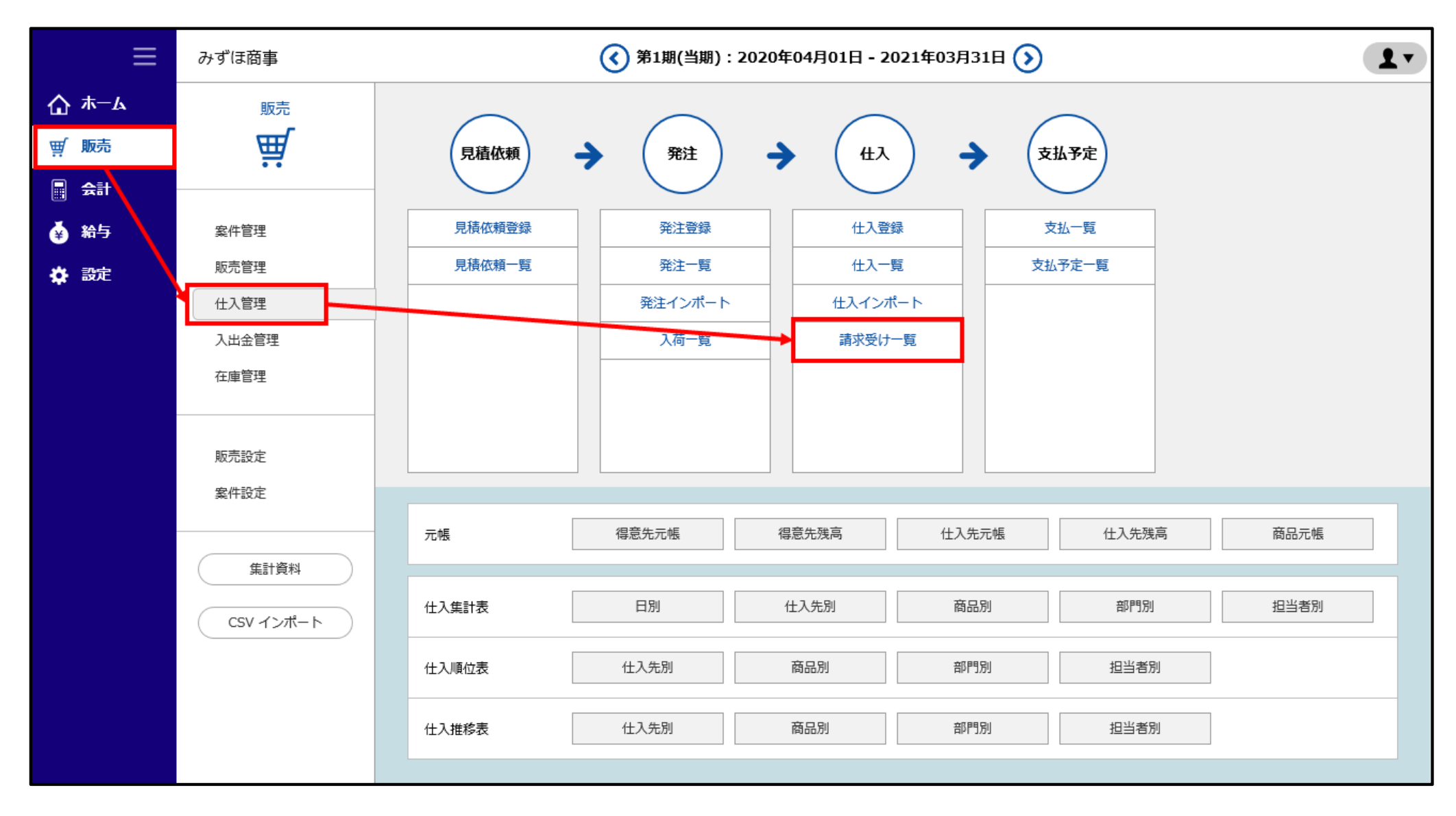

#### 該当の請求書番号をクリックし、「請求書」を確認します。

| ≡            | みずほ商事             |              |            | ₹ (>      | 51期(当期):2020年04月01日 - 2021年0 | (?) 画面解説 |     |      | •   |     |       |
|--------------|-------------------|--------------|------------|-----------|------------------------------|----------|-----|------|-----|-----|-------|
| <b>☆</b> #-4 | 販売(仕入管理)          | > 請求受け一覧     |            |           |                              |          |     |      |     |     |       |
| ፹ 販売         | -<br>期間           | 2020/7/1     | 2020/7/27  | ]<br>41#ø |                              |          | -   |      |     | 1   | 長示 印刷 |
| 📑 🚓          | □ 住人先コート          | -            | GO (ten    | U/AA      |                              |          |     |      |     |     |       |
| 🍯 給与         | 2<br><u>請求書番号</u> | 請求日          | 仕入先名       |           | 件名                           |          | 凝越額 | 税抜金額 | 消费税 | 支払額 | 支払期日  |
| 🔅 設定         | 35                | 2020/07/27 🎝 | ずほサポート株式会社 | 定期        |                              |          | 0   | 0    | 0   | 0   |       |
| ※ 掛<br>請求    | 計け(都度             | ) の<br>きれます  | 合計         |           |                              | 1件       | 0   | 0    | 0   | 0   |       |
|              | ☞ 全選択             | 全解除 图印刷      | ■ CSV出力    |           |                              |          |     |      |     |     |       |

## 【①請求書受信-3】※EDI機能をご利用の場合

#### 「請求書」を確認したら、「閉じる」をクリックします。

| 請求詳細画面 | 2020/07/27<br>15:07:40 |                      |         |               |                                         |                     |                     | 仕入へコピー | 関じる |
|--------|------------------------|----------------------|---------|---------------|-----------------------------------------|---------------------|---------------------|--------|-----|
|        | 〒100<br>東京都            | 0001<br>千代田区千代田*-*-* |         | 征             | □請求書<br>テ目:2020/07/27                   |                     | 1ページ<br>伝票番号:763    |        | >   |
|        | みずほ                    | 商事株式会社               |         |               |                                         |                     |                     |        |     |
|        | みずほ                    | 太郎 様                 |         | み<br>デジ<br>BC | みずほサポート株式会社<br>〒222-3344<br>BCD         |                     |                     |        | l   |
|        | 定期<br>お支払              | 明日 : 2020/08/31      |         | TE<br>部<br>担  | L : 03-2222-3<br>門 : システム†<br>当 : サポート・ | 3333<br>サポート部<br>令子 | みずほ<br>サポート<br>株式会社 |        | ľ   |
|        | 小                      | ++ (本体)              | 消費税(伝票  | 計)            |                                         | 合計                  |                     |        |     |
|        |                        | 0                    |         | 0             |                                         |                     | 0                   |        |     |
|        |                        | •                    |         |               |                                         |                     | 単位:円                |        |     |
|        | 日付/No                  | 商品コード/JAN            | コード/商品名 | 数量            | 単価/(本体単価)                               | 金額/(本体金額)           | 備考                  |        |     |
|        | 2020/07/27             | RX0001               |         |               | 外 10%                                   |                     |                     |        |     |
|        | 35                     | コピー用紙                |         | 0 ケース         | 3,000                                   | 0                   |                     |        |     |
|        |                        | A4,A3,B5             |         |               | (3,000)                                 | (0)                 |                     |        |     |
|        | 2020/07/27             | MZ0001               |         |               | 外 10%                                   |                     |                     |        |     |
|        | 35                     | 文房具                  |         | 0 個           | 200                                     | 0                   |                     |        |     |
|        |                        | 文房具類(ボールペン、          | 消しゴム)   |               | (200)                                   | (0)                 |                     |        |     |
|        |                        |                      |         |               |                                         |                     |                     |        |     |